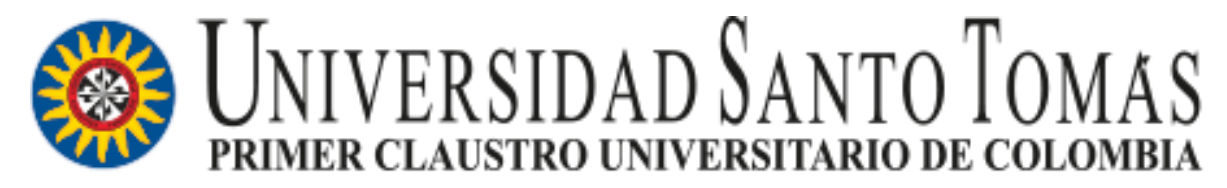

VIGILADA MINEDUCACIÓN - SNIES 1704

# ¿CÓMO ACCEDER A DOCUWARE?

## **DIRECCIÓN DE GESTIÓN DOCUMENTAL**

### PASO 1. IDENTIFICAR EL ICONO DE ACCESO AL APLICATIVO DE GESTIÓN DOCUMENTAL

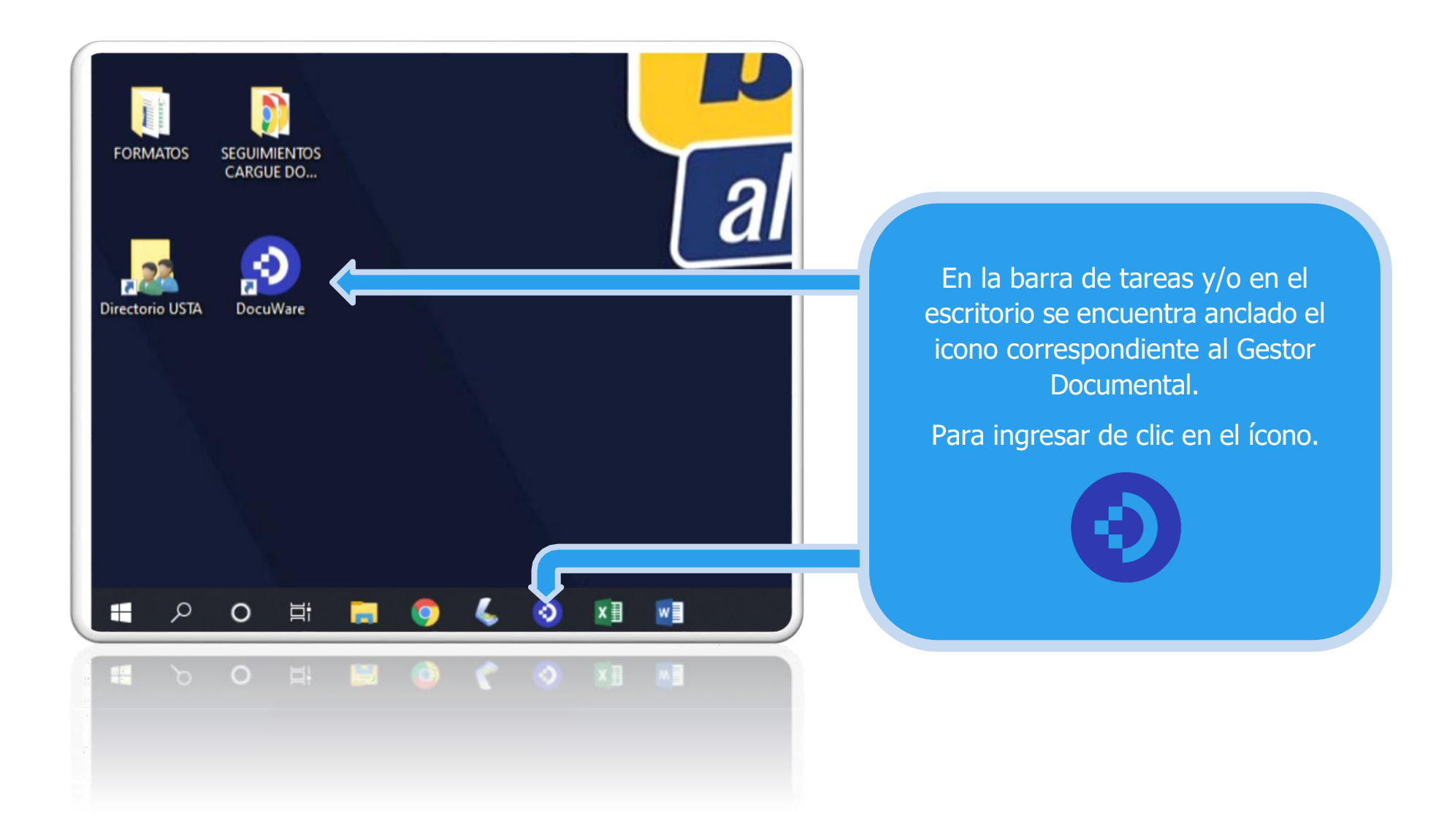

#### PASO 2. INGRESO AL APLICATIVO DE GESTÓN DOCUMENTAL

| Documare                                |                                          |
|-----------------------------------------|------------------------------------------|
| Iniciar sesión en                       |                                          |
| Universidad Santo Tomas Camb            | <u>Nar</u>                               |
| Nombre de usuario                       | Para iniciar sesión dar en el bot        |
|                                         | "continuar con Microsoft" desde          |
|                                         | equipo de cómputo asignado. (N           |
| Contraseña                              | requiere diligenciar el campo de usuario |
|                                         | contraseña, dado que estos datos los to  |
| Recordar mi cuenta Restablecer contrase | automáticamente cuando el usuario ingre  |
|                                         | su equipo).                              |
| Iniciar sesión                          |                                          |
|                                         |                                          |
| 0                                       |                                          |
|                                         |                                          |
|                                         |                                          |
| 0                                       |                                          |

### PASO 3. VALIDACIÓN DE CREDENCIALES

nas.edu.co/DocuWare/Identity/ExternalProvider/Challenge?provider=Windows&returnUrl=%2FDocuWare%2FIdentity%2Fconnect%2Fauthorize%2Fcallback%3Fclient\_id%3Ddocuware

S https://sgdea.usantotomas.edu.c ×

+

|                                                                                                    | Iniciar sesión<br>https://sgdea.usantotomas.edu.co<br>Nombre de usuario<br>Contraseña<br>Iniciar sesión Cancelar                                                                              |
|----------------------------------------------------------------------------------------------------|----------------------------------------------------------------------------------------------------|
| <ul> <li>En este campo diligenciar el usuario de red de su equipo. Ej. secre.gestiondocumental (exceptuando el @usta.edu.co)</li> <li>NOTA: No en todos los casos corresponde a la misma dirección de correo electrónico (en caso de presentar inconvenientes con su acceso, comunicarse con la Dirección de Gestión Documental. Ext. 1083)</li> </ul> | En este campo se ingresa la<br>contraseña con la que inicia sesión<br>en su equipo.<br>NOTA: Si hace cambio de la contraseña de<br>su equipo, en este espacio debe ingresar la<br>clave nueva |